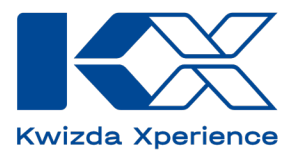

# Întrebări frecvente

## **KX Planner RO**

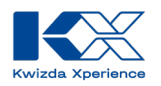

## Conținut

| Ce este KX Planner?                                                                              | 3    |
|--------------------------------------------------------------------------------------------------|------|
| Care sunt avantajele KX Planner?                                                                 | 3    |
| Cum sunt legate KX Planner de KX Vine și KX Field?                                               | 3    |
| Unde pot găsi aplicația?                                                                         | 4    |
| Cum pot salva KX Planner pe smartphone-ul meu?                                                   | 4    |
| Cum mă conectez la KX Planner?                                                                   | 5    |
| Cum este structurat KX Planner?                                                                  | 8    |
| Cum pot crea un plan de tratament cu KX Planner?                                                 | 10   |
| Pot modifica planurile de tratment?                                                              | 13   |
| Pot folosi uîn planurile mele de tratament un produs care nu este disponibil în KX Planner?      | 17   |
| Cum pot marca un tratament deja efectuat ca finalizat?                                           | 19   |
| Există posibilitatea de a obține necesarul de produse pentru tratamentele planificate?           | 20   |
| Poate fi utilizat KX Planner pentru planificarea costurilor?                                     | 21   |
| Pot primi ajutor pentru planificarea tratamentelor?                                              | 21   |
| Există posibilitatea de a obține suport pentru întrebări legate de produsele Kwizda Agro și prob | leme |
| tehnice cu aplicația?                                                                            | 21   |

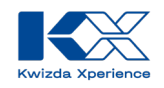

### Ce este KX Planner?

Cu KX Planner de la Kwizda Experience (KX), puteți crea rapid și ușor planul optim de tratament pentru viile și culturile dumneavoastră. Această aplicație inovatoare și ușor de utilizat ajută viticultorii să planifice eficient tratamentele fitosanitare pentru vița de vie. KX Planner va pune la dispoziție planuri de tratament concepute de experți, adaptate special la condițiile regionale, dimensiunile câmpurilor și soiurile de viță de vie pe care le dețineți. De asemenea, puteți ajusta aceste planuri în funcție de nevoile dumneavoastră individuale. În final, veți obține o imagine clară a produselor de care aveți nevoie și a cantităților necesare pentru fiecare tratament.

### Care sunt avantajele KX Planner?

#### Planuri personalizate

KX Planner vă pune la dispoziție planuri de tratament concepute de experți, adaptate nevoilor podgoriei dumneavoastră. Pentru a vă pune la dispoziție cele mai eficiente soluții și recomandări, sunt luați în considerare factori precum regiunea, dimensiunea câmpului și soiul de viță de vie cultivat.

#### Utilizare intuitivă

Ușurința în utilizare este prioritară. Astfel, orice utilizator poate crea un plan complet de tratament în câteva minute, fără a avea nevoie de instrucțiuni. Acest lucru economisește timp prețios și reduce necesitatea unor ședințe de instruire.

#### Disponibilitatea multiplatformei

Fiind o aplicație web, KX Planner nu necesită instalare și poate fi utilizată pe telefon, tabletă și PC. Acest lucru permite un acces ușor și flexibil, indiferent de locația utilizatorului.

#### Planuri bio și convenționale

KX Planner oferă posibilitatea de a crea planuri de tratament atât pentru agricultura biologică, cât și pentru cea convențională. Acest lucru oferă viticultorilor și fermierilor posibilitatea de a alege varianta adecvată pentru tipul de agricultură practicat.

### Cum sunt legate KX Planner de KX Vine și KX Field?

KX Vine este un alt serviciu digital de la Kwizda Experience (KX). Este o stație virtuală de prognoză meteo care poate fi amplasată direct în vie sau pe un câmp. Această stație indică în timp real care este presiunea de infecție, prognoza meteo și momentul ideal pentru efectuarea tratamentelor la viță de vie sau la alte culturi pe care le dețineți. Astfel, fermierii pot planifica din timp și cu mai multă precizie tratamentele fitosanitare.

KX Vine este conectat la KX Planner, astfel încât puteți accesa progonozele corespunzătoare podgoriei dumneavoastră pentru care ați creat un plan de tratament.

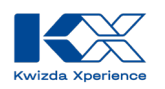

## Unde pot găsi aplicația?

Fiind o aplicație web, KX Planner nu necesită instalare și poate fi utilizată pe telefon, tabletă și PC. Acest lucru permite aceesul facil, indiferent de locație. Puteți accesa KX Planner la următoarele adrese: <u>https://planner.kx-digital.com</u>

Sau prin scanarea următorului cod QR:

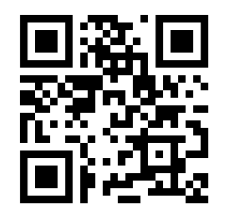

## Cum pot salva KX Planner pe smartphone-ul meu?

Puteți adăuga aplicația web pe ecranul de start al dispozitivului dvs. mobil pentru a accesa rapid și ușor KX Planner.

Android:

- 1. Deschideți o aplicație de browser, cum ar fi Google Chrome.
- 2. Introduceți adresa web a țării dvs. în bara de adrese a browserului și accesați pagina de autentificare a KX Planner.
- 3. Faceți click pe butonul cu cele trei puncte din dreapta sus.
- 4. Selectați opțiunea "Adăugați pe ecranul de start".
- 5. Introduceți un nume sugestiv pentru aplicație petru a recunoaște ușor iconița pe ecranul de start în viitor.
- 6. Faceți click pe "Adăugați" pentru ca iconița să fie plasată automat într-un loc liber pe ecranul de start sau faceți click pe iconiță și amplasați-o pe poziția dorită.
- 7. Legătura către site-ul web este creată acum. O găsiți pe ecranul de start alături de celelalte aplicații instalate.

iOS:

- 1. Deschideți browserul Safari pe iPhone-ul sau iPad-ul dvs.
- 2. Introduceți adresa web în bara de adrese a browserului și accesați pagina de autentificare a KX Planner.
- 3. Faceți click pe butonul "Partajare" (un pătrat mic cu o săgeată în sus).
- 4. Extindeți meniul.
- 5. Faceți click pe butonul "Adăugați pe ecranul de start".
- 6. Introduceți un nume sugestiv pentru aplicație petru a recunoaște ușor iconița pe ecranul de start în viitor.
- 7. Confirmați numele selectat pentru ca iconița să fie plasată automat într-un loc liber pe ecranul de start sau plasați pictograma prin atingere și menținere pe poziția dorită.
- 8. Legătura către site-ul web este creată acum. O găsiți pe ecranul de start alături de celelalte aplicații instalate.

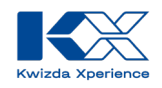

## Cum mă conectez la KX Planner?

Deschideți KX Planner, așa cum este descris mai sus, și conectați-vă cu adresa dvs. de e-mail și parola profilului dvs. de utilizator.

Dacă nu aveți încă un profil de utilizator, trebuie să vă înregistrați pentru a putea utiliza Planner-ul.

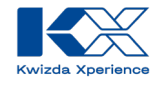

#### Înregistrare:

Pentru a vă înregistra în KX Planner, urmați acești pași:

01. Dacă utilizați KX Planner pentru prima 02. Introduceti adresa dvs. de e-mail, setati o dată, veți ajunge pe pagina de autentificare, parolă și completați toate câmpurile unde veți fi redirecționat către formularul de obligatorii de pe pagina de înregistrare. înregistrare prin "Înregistrați-vă acum". Bun venit la platforma digitală KX reaistrat, faceti clic **aici** pentru a cre Înregistrare și date de contact Bun venit la platforma digitală KX Adresa de e-mail Parolă ' Deja înregistrat? Autentificati-vă aici i uitat parola? Înregistrare și date de contact hubert.grosz+KXtestingRO2@gmoil.c Înregistrează ...... ..... 03. Acceptați politica de confidențialitate, 04. Confirmați înregistrarea prin linkul care vă termenii și condițiile de utilizare și va fi trimis prin e-mail. finalizați înregistrarea cu "Înregistrați-vă acum". 14:43 ull 🕆 👪 前日 . Înregistrarea ta | K) ~ zda User Se im să faceți clicl înregist Anul 23 - 2025 Kwizda Agi Kwizda 15 88

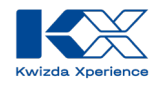

#### Autentificare:

Ca utilizator înregistrat al KX Planner, vă puteți autentifica cu adresa dvs. de e-mail și parola.

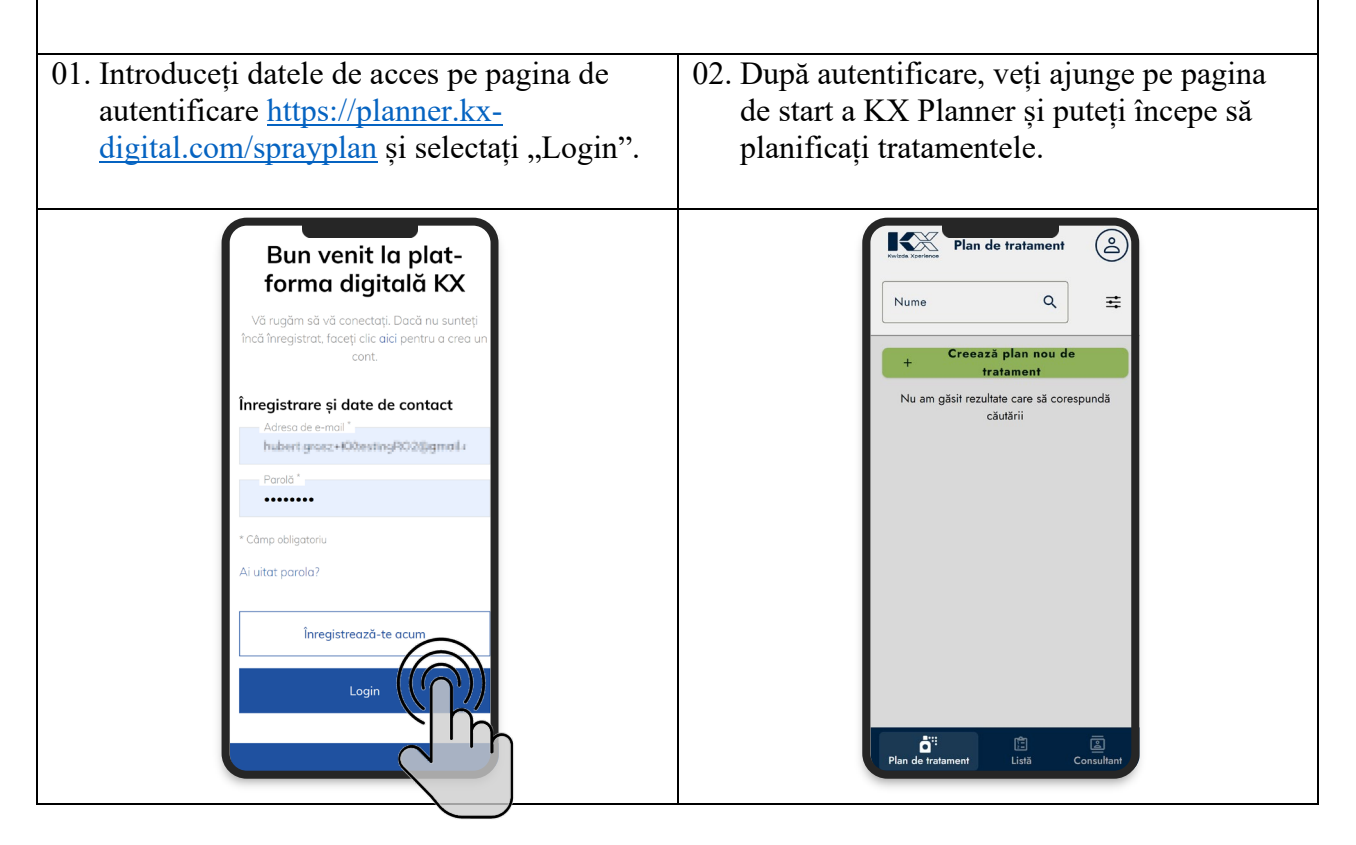

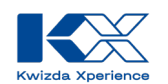

## **Cum este structurat KX Planner?**

| KX Planner este împărțit în secțiunile <b>Planuri d</b> e Accesând profilul de utilizator aveți posibilitatea                                                                                                    | e tratament, Listă produse și Consultanți.<br>1 de vă seta locația și limba preferate.                                                                                                    |  |  |
|----------------------------------------------------------------------------------------------------|----------------------------------------------------------------------------------------------------|--|--|
| Intrând pe profilul de utilizator prin click pe<br>iconița din colțul din dreapta sus, aceesați la<br>setările profilului și aveți posibilitatea de a vă<br>deconecta.                                                                                                    | Odată accesată pagina de profil, puteți ajusta<br>limba aplicației și codul poștal al fermei dvs.<br>Codul poștal este relevant pentru planul de<br>tratament de bază, care este adaptat la regiunea<br>respectivă.                                                                                                    |  |  |
| Nume   Creează plan nou de tratament   Tratament   Nu am găsi trezultate care să corespundă   Căutării                                                                                                    | Setări ×<br>- Cod poștal*<br>100002 Q<br>- Limbă*<br>Română •<br>Salvează                                                                                                    |  |  |
| Secțiunea <b>Planuri de tratament</b> afișează toate<br>planurile de tratament create pentru anul<br>curent.                                                                                                    | La secțiunea <b>Listă produse</b> , puteți vizualiza și<br>descărca listele de produse pentru fiecare plan<br>de tratament în parte sau pentru toate planurile<br>de tratament.                                                                                                    |  |  |
| Plan de tratament<br>Plan de tratament<br>Plan de tratament<br>Pume<br>Creează plan nou de<br>tratament<br>Sonnhein<br>♀ Lakamont<br>De la 09.01.2025<br>Tratamente →<br>Obsere Steilwiese<br>♥ Grüner Veliliner<br>De la 03.01.2025<br>Tratamente →<br>Steilfeld<br>@<br>♀ Grüner Veliliner<br>De la 03.01.2025<br>Tratamente →<br>Steilfeld<br>@<br>♀ Grüner Veliliner<br>De la 03.01.2025<br>Tratamente →<br>Consultant | Istă de produse         Per plan de de tratament         O Planuri de tratament         Image: Statistica de produse         Ista de produse corespunzătoare         planurilor de tratament selectate:         Sonnhein, Obere Steilwiese,         Steilfeld, Terrassenfeld_1, Steilwiese,         Sonnhein, Obere Steilwiese,         Steilfeld, Terrassenfeld_1, Steilwiese,         Produse necesare pentru tratament:         Preylu poate fi ajustat         In stoc:       31         Azo-Speed:       2         În stoc:       51         Plan de tratament       51         Imato:       51         Imato:       51 |  |  |

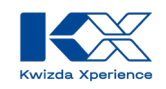

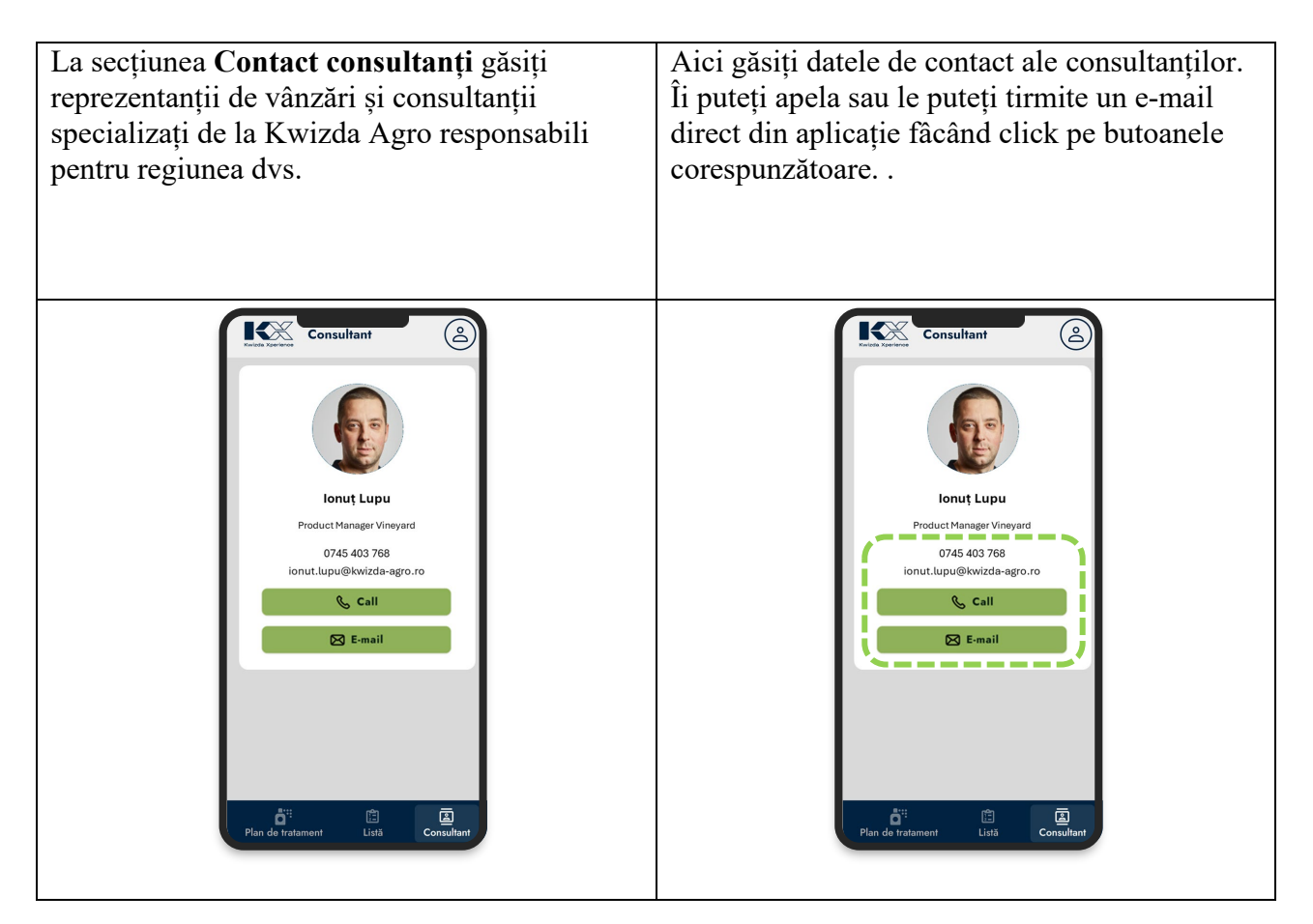

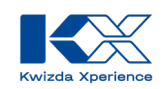

### Cum pot crea un plan de tratament cu KX Planner?

Crearea de noi planuri de tratament se bazează pe recomandările definite de Kwizda Agro, care sunt adaptate la tipul culturii și caracteristicile regiunii. KX Planner oferă posibilitatea de a ajusta ulterior aceste planuri de tratament și de a le adapta și mai mult la nevoile dvs.

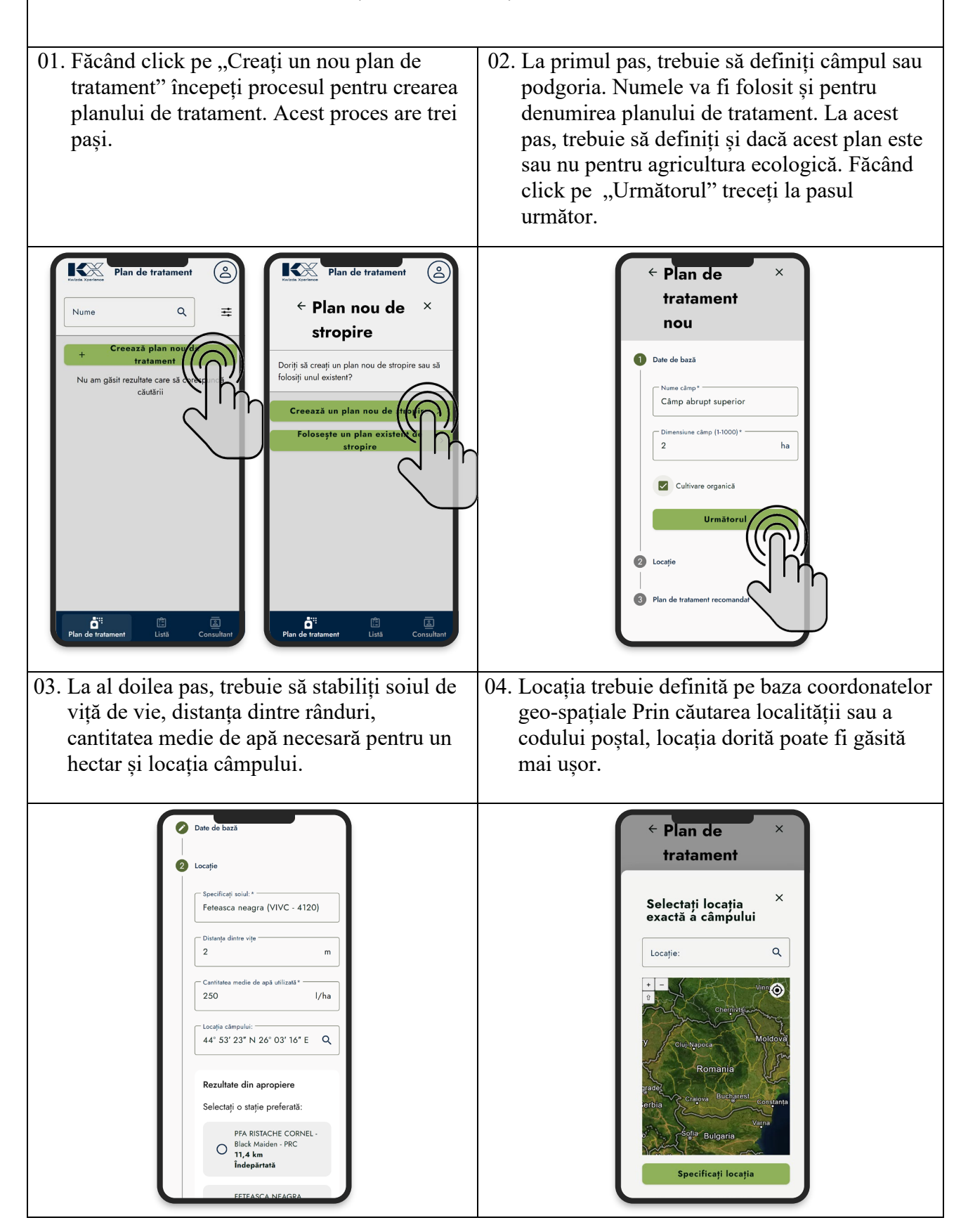

Kwizda Agro GmbH, A-1010 Wien, Universitätsring 6, Tel: +43 5 99 77 10-0, Fax: +43 5 99 77 10-280, www.Kwizda-agro.at Firmenbuchnummer: FN 58038a, UID Nummer: ATU 61445902, Firmenbuchgericht: Handelsgericht Wien Näheres zum Datenschutz unter https://www.Kwizda-agro.at/impressum\_datenschutz/

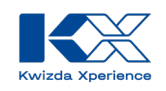

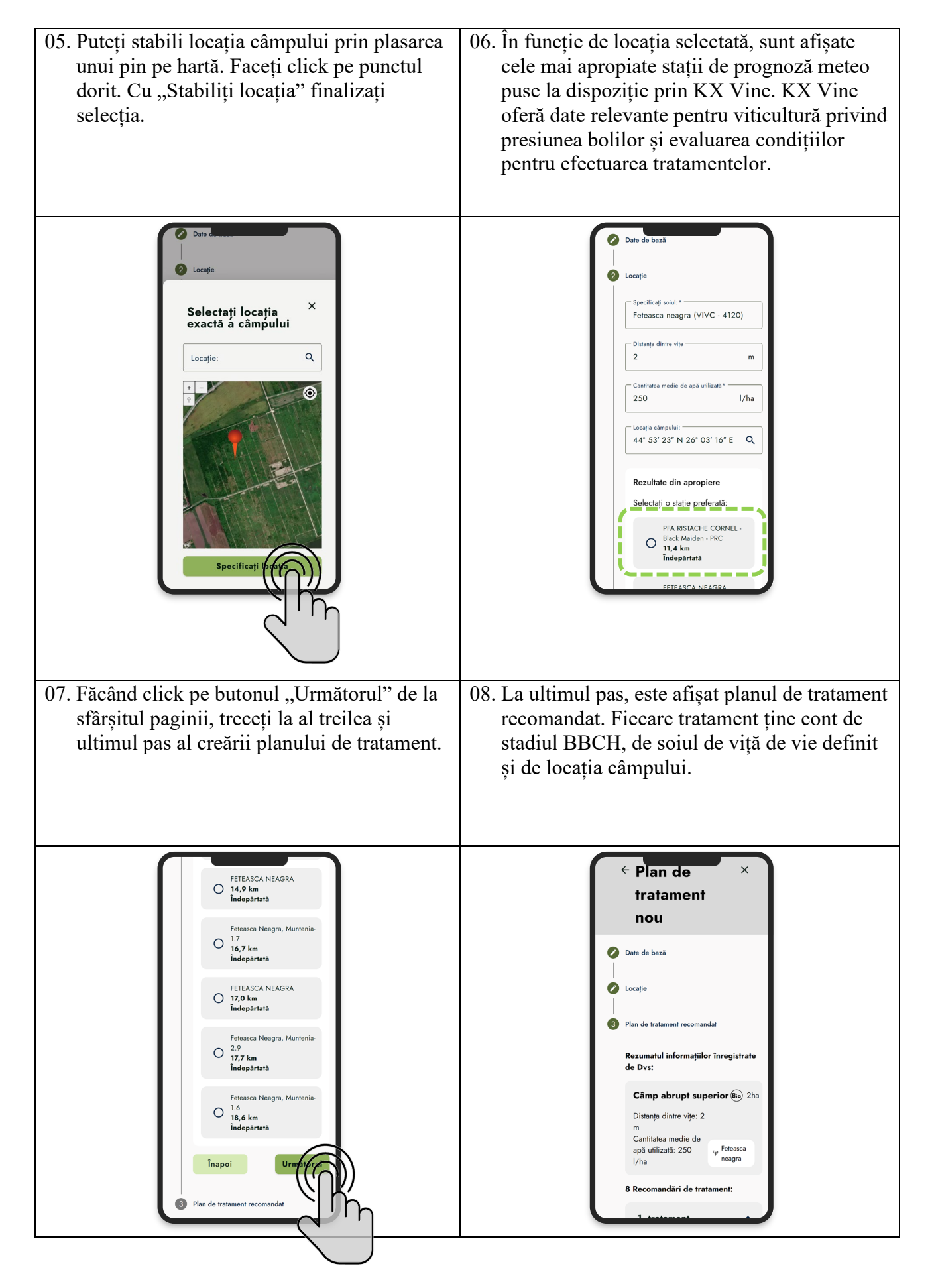

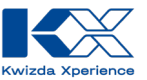

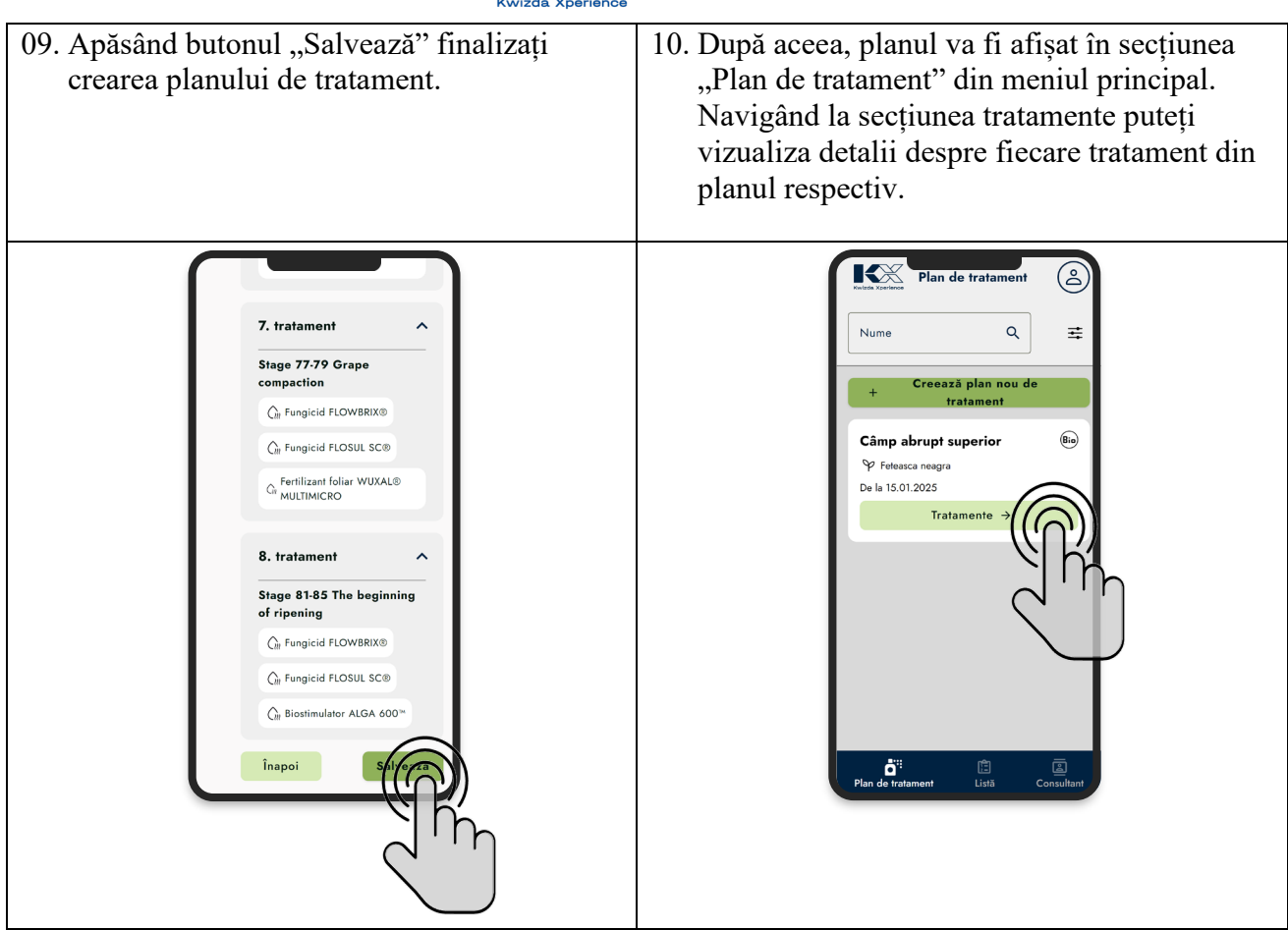

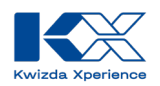

## Pot modifica planurile de tratment?

Produsele propuse în planurile de tratament pot fi înlocuite sau eliminate. De asemenea, puteți adăuga în plan și alte produse din lista celor omologate. Tratamentele incluse în planul de tratament pot fi adăugate, editate sau eliminate.

Adăugarea unui tratament în planul de tratamnet:

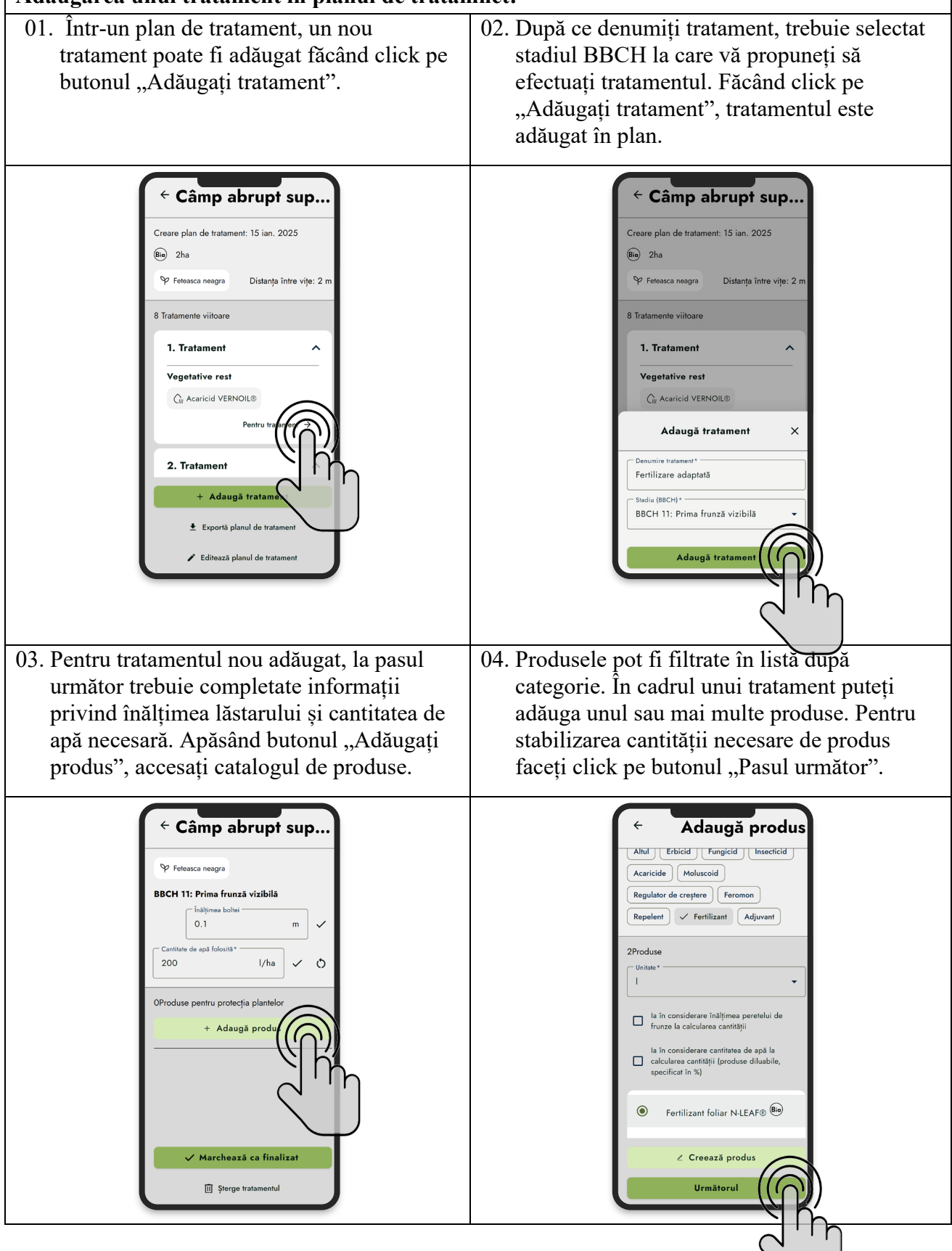

Kwizda Agro GmbH, A-1010 Wien, Universitätsring 6, Tel: +43 5 99 77 10-0, Fax: +43 5 99 77 10-280, www.Kwizda-agro.at Firmenbuchnummer: FN 58038a, UID Nummer: ATU 61445902, Firmenbuchgericht: Handelsgericht Wien Näheres zum Datenschutz unter https://www.Kwizda-agro.at/impressum\_datenschutz/

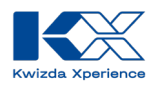

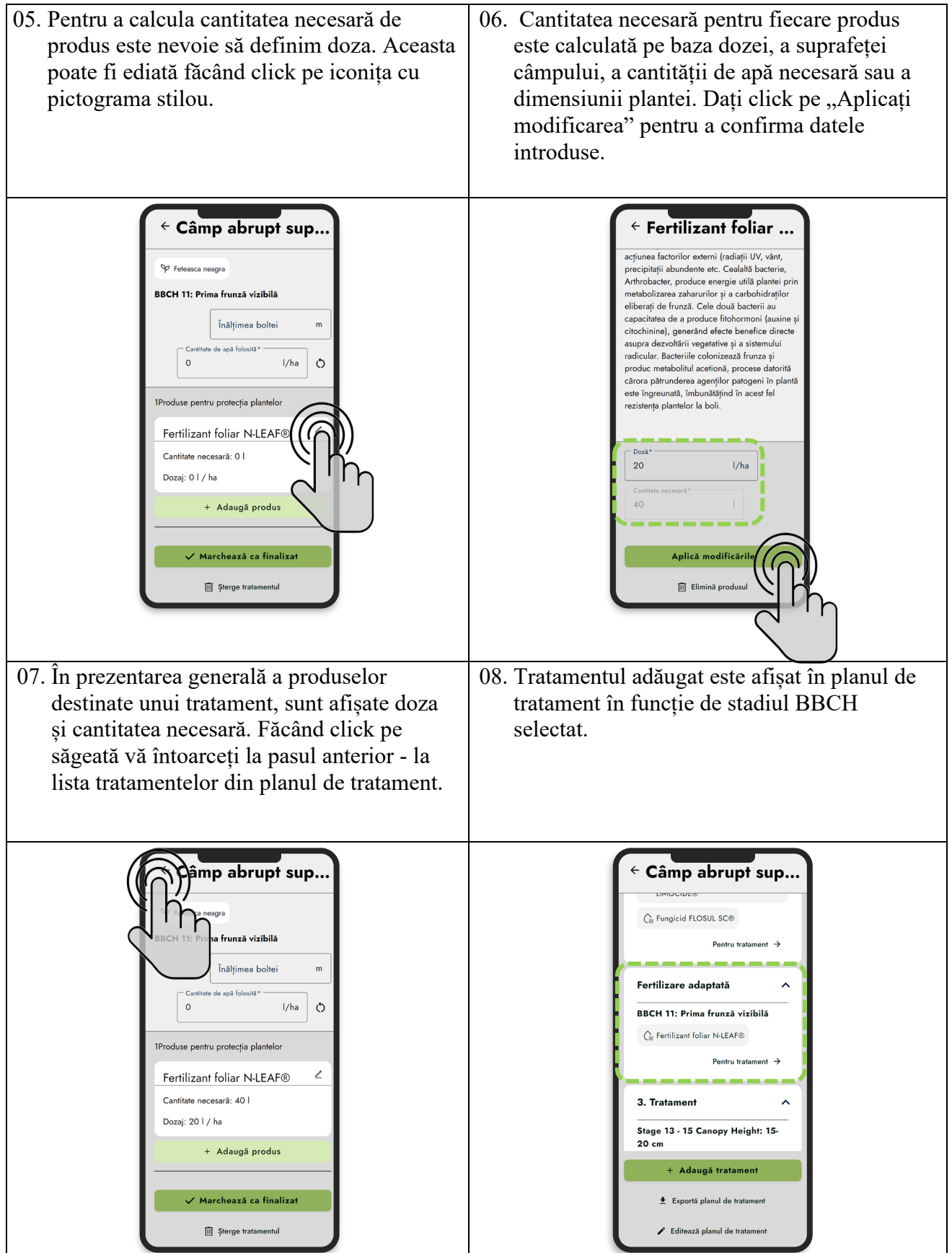

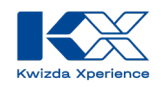

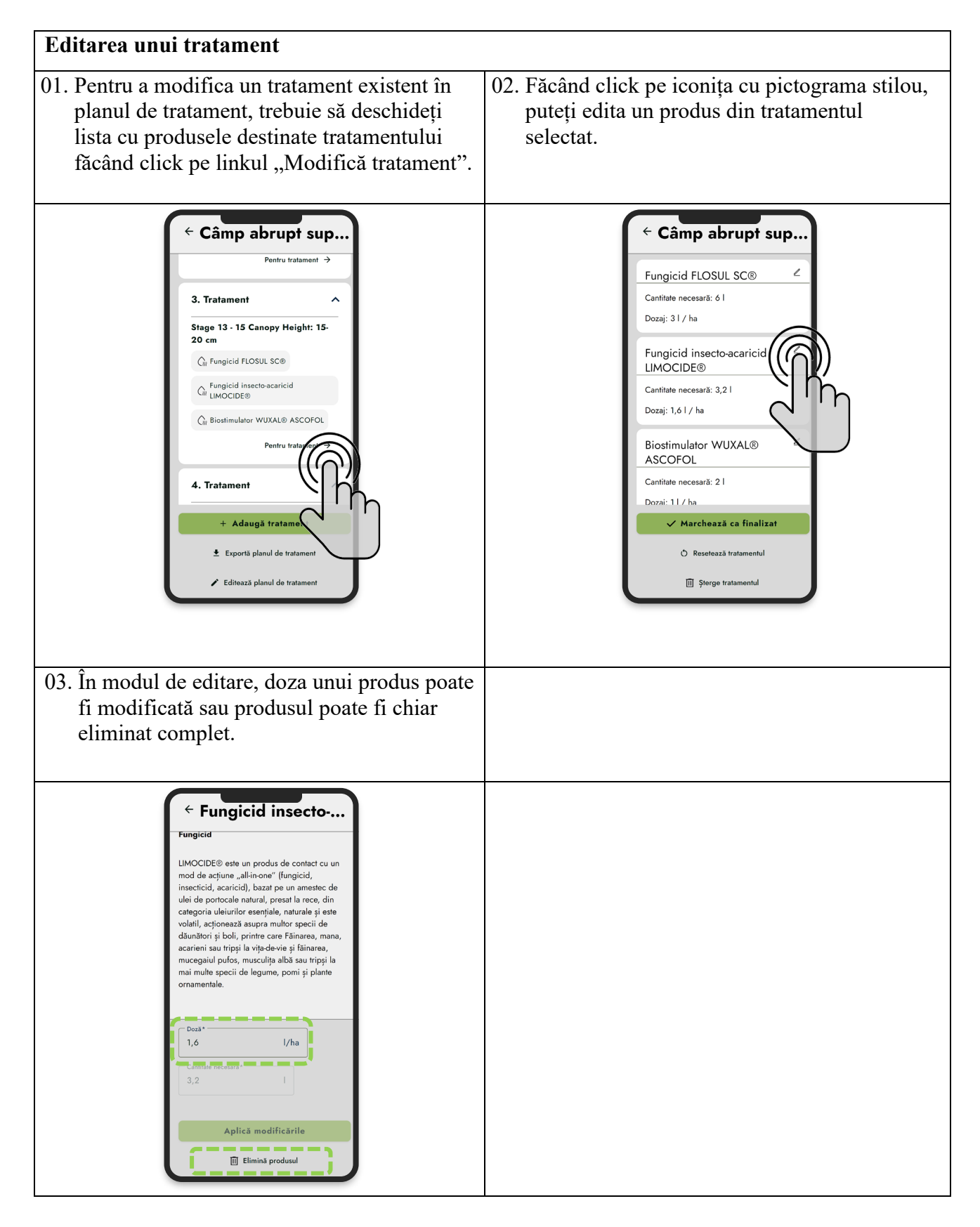

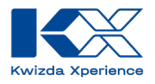

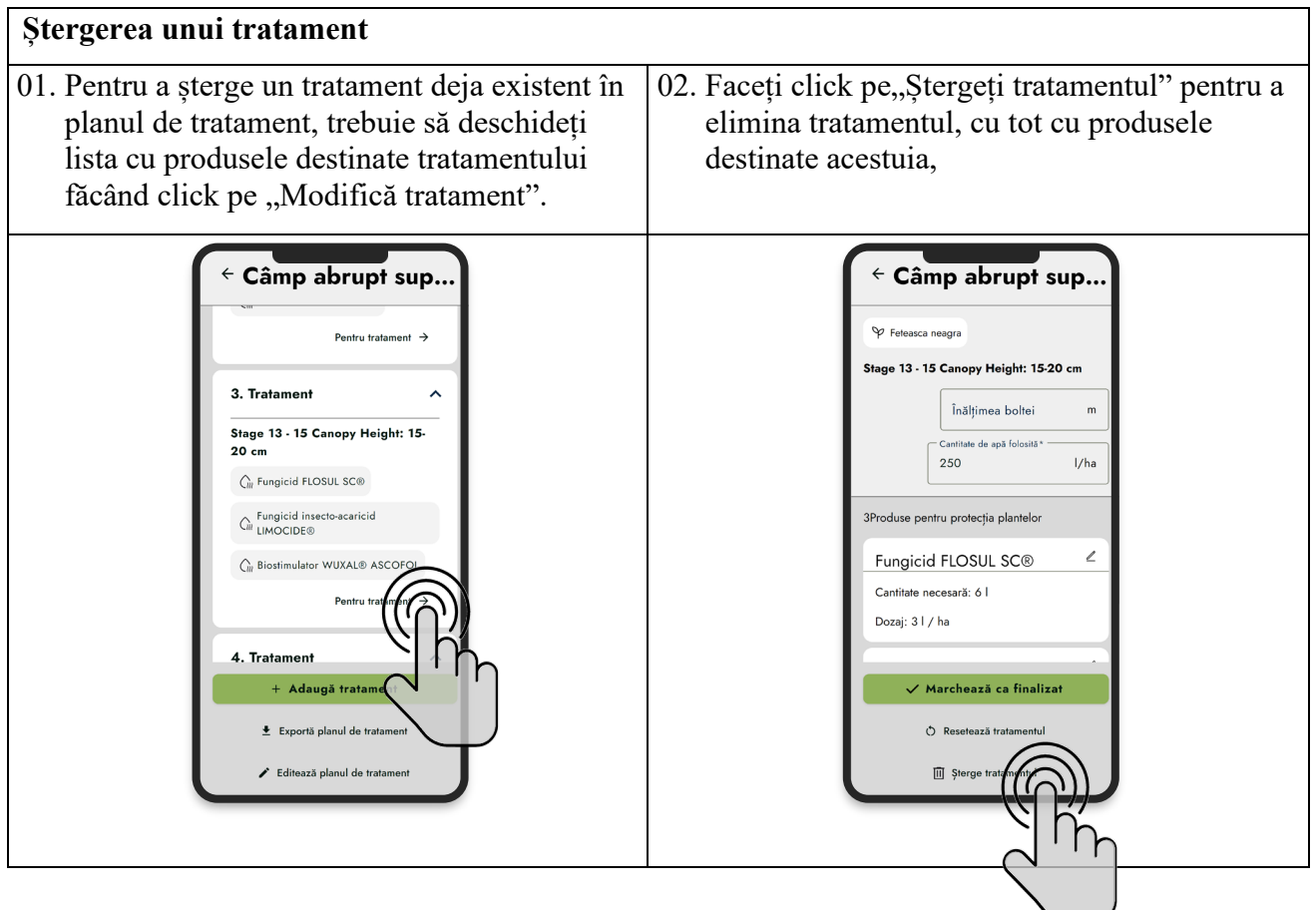

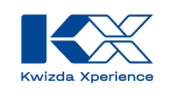

# Pot folosi uîn planurile mele de tratament un produs care nu este disponibil în KX Planner?

KX Planner oferă o gamă largă de produse de protecție a plantelor și îngrășăminte pentru viticultură. În KX Planner este inclus întreg portofoliul de produse Kwizda Agro, precum și toate produsele aprobate de instituțiile naționale pentru agricultură. Dacă produsul dorit nu este disponibil, îl puteți adăuga manual în Planner-ul dvs.

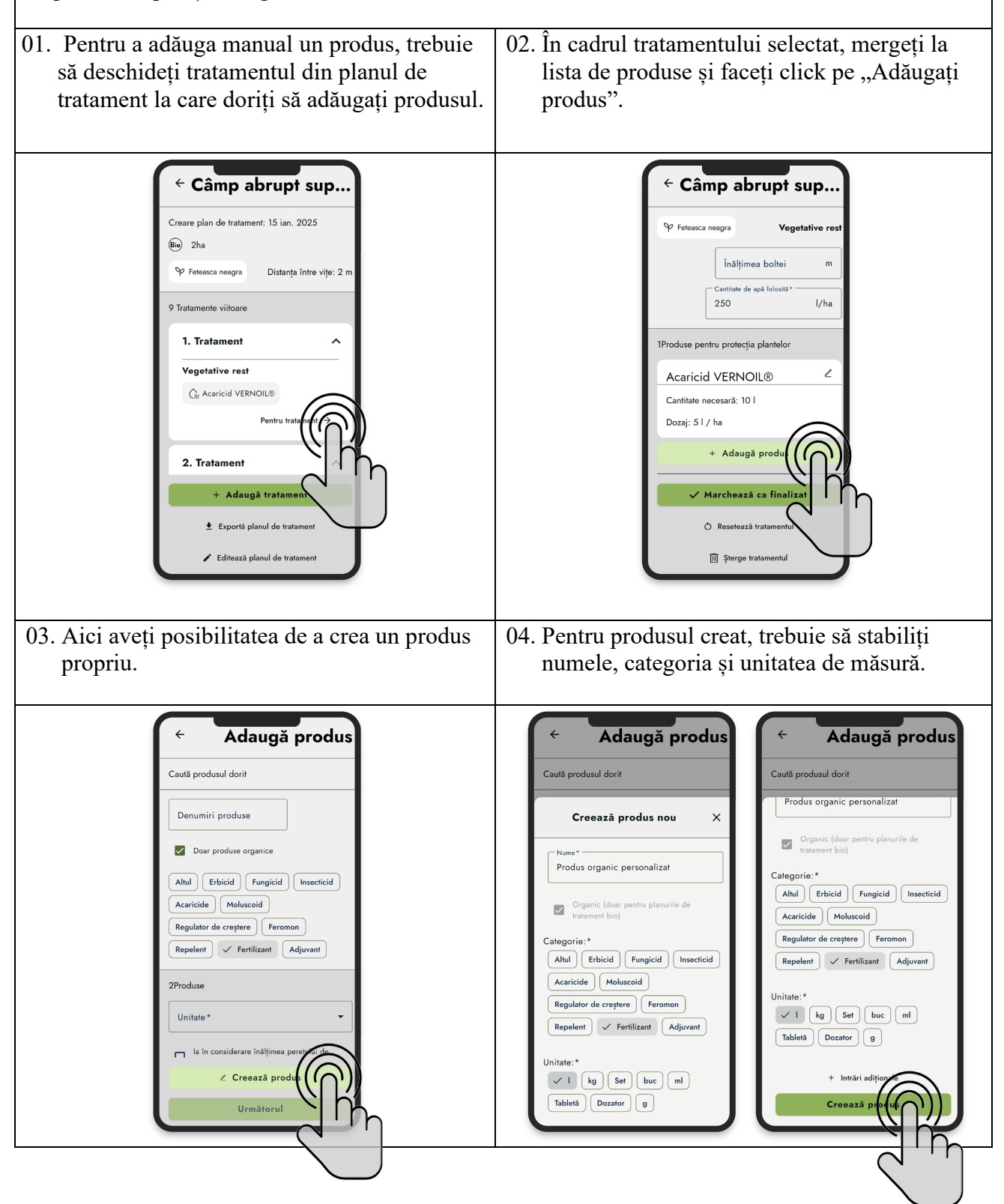

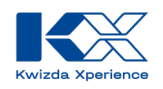

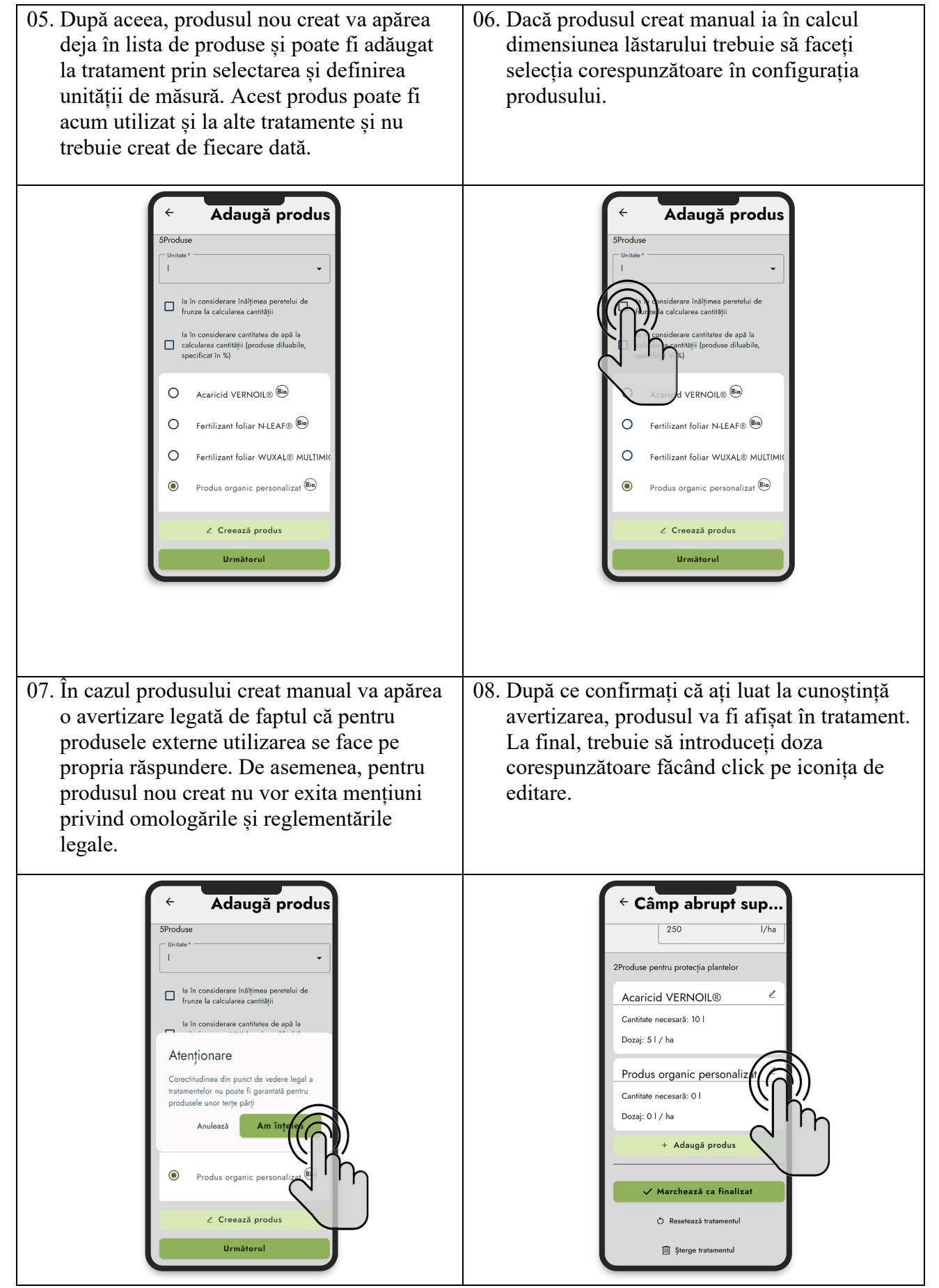

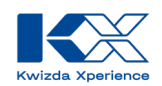

## Cum pot marca un tratament deja efectuat ca finalizat?

| Pentru a avea o imagine de ansamblu asupra trata ca "efectuat".                                                                                                    | amentelor deja efectuate, puteți marca un tratament                                                                                                    |
|----------------------------------------------------------------------------------------------------|----------------------------------------------------------------------------------------------------|
| 01. Pentru a marca un tratament ca finalizat,<br>trebuie să intrați pe pagina de tratament,<br>făcând click pe "Modifică tratament".                                                                                                    | 02. Apăsând butonul "Marchează ca finalizat",<br>tratamentul poate fi marcat ca efectuat.                                                                                                    |
| Câmp abrupt sup         1. Tratament         Vegetative rest         Ir Produs organic personalizat         Ir Produs organic personalizat         Ir Produs organic personalizat         Ir Podus organic personalizat         Ir Podus organicon         Ir Podus organico | <ul> <li>← Câmp abrupt sup</li> <li>♥ Feteasca neagra Vegetative rest</li> <li>Înălțimea boltei m</li> <li>Cantitate de apă folosită* // ha</li> <li>250 // ha</li> <li>24Produse pentru protecția plantelor</li> <li>Acaricid VERNOIL® </li> <li>Cantitate necesară: 10 1</li> <li>Dozaj: 51 / ha</li> <li>Produs organic personalizat </li> <li>✓ Marchează ca finalită</li> <li>© Resetează tratamentul</li> <li>I Ștorge tratamentul</li> </ul> |
| 03. Introducând data de finalizare sau selectând<br>data corespunzătoare din calendar, procesul<br>poate fi finalizat cu "Salvare".                                                                                                    | 04. Trtamentele finalizate nu vor mai fi afișate în<br>prezentarea generală a tratamentelor în cadrul<br>planului de tratament. Dacă toate<br>tratamentele sunt finalizate, nu vor mai fi<br>afișate viitoare în plan.                                                                                                    |
| <ul> <li>← Câmp abrupt sup</li> <li>♥ Fetesaca neagra Vegetative rest</li> <li>Înălfimea boltei m</li> <li>IUN. 2024 → </li> <li>↓ ∧ ha</li> <li>D L M M J V S</li> <li>IUN. 1</li> <li>2 3 4 5 6 7 8</li> <li>9 10 11 12 13 14 15</li> <li>16 17 18 19 20 21 22 ×</li> <li>23 24 25 26 27 28 29</li> <li>Momentul etectuari tratamentuli</li> <li>13.06.2024</li> </ul>                                                                                                    | <ul> <li>Creare plan de tratament: 15 ian. 2025</li> <li>⊕ 2ha</li> <li>♥ Feteasca neagra Distanța între viţe: 2 m</li> <li>O Tratamente vitoare</li> <li>Tratamente vitoare</li> <li>Exportă planul de tratament</li> <li>Editează planul de tratament</li> </ul>                                                                                                    |
| Momentu etectuarii itatamentuu<br>13.06.2024<br>Salvează<br>Anulează                                                                                                    |                                                                                                    |

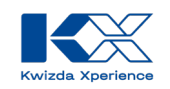

# Există posibilitatea de a obține necesarul de produse pentru tratamentele planificate?

KX Planner generează listele de produse necesare pentru planurile de tratamente create, corespunzătoare unei singure locații sau pentru mai multe locații. De asemenea, pot fi luate în considerare stocurile actuale.

01. Accesând din meniul principal secțiunea "Produse", puteți vedea cantitatea necesară pentru fiecare plan de tratament la secțiunea "Per plan de tratament". În partea dreapta sus a ecranului veți putea selecta pentru care plan de tratament să fie afișate produsele și cantitățile necesare aferente.
02. Dacă vă doriți o privire de ansamblu asupra cantităților necesare pentru unul, mai multe sau toate planurile de tratament accesați secțiunea "Toate produsele". Listele de pproduse pot fi exportate și salvate în format PDF ca liste de necesar.

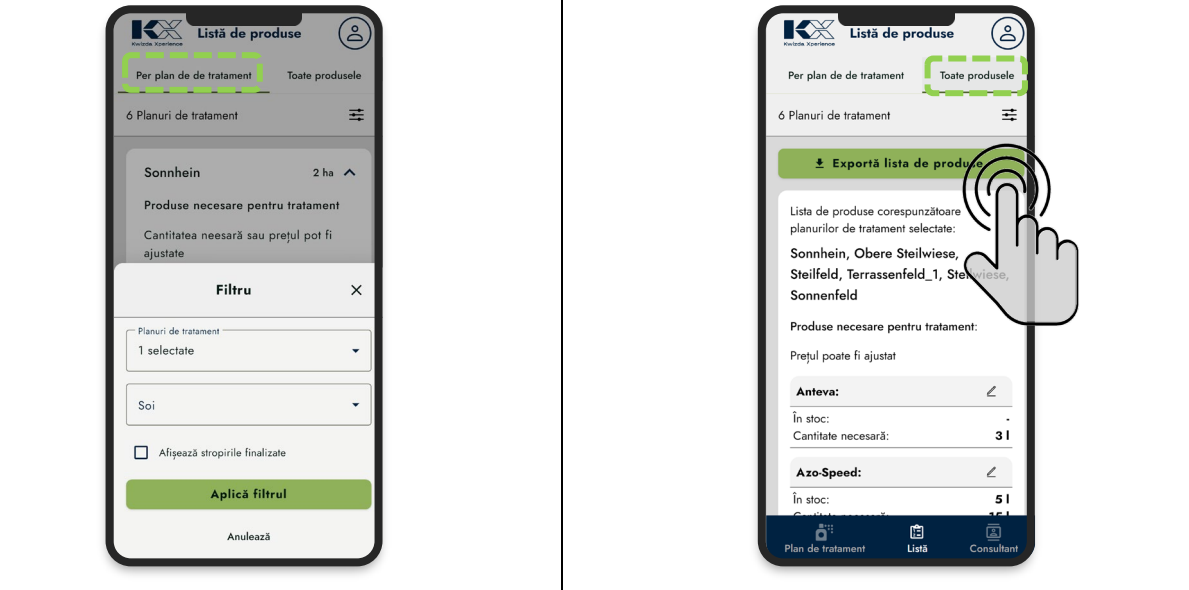

03. În modul de editare al produselor, pot fi introduse stocurile existente, care vor fi scăzute la calcularea cantităților necesare. Oferind informații privind prețurile produselor, KX Planner oferă o modalitate ideală de a compara rentabilitatea planurilor de tratament.

| rile    | EUR                             |               | e necesară (toate planurile de 🛛 3     | Anteva X      | hein, Obere Steilwiese, | de produse corespunzătoare<br>rilor de tratament selectate: | Exportă lista de produse |                             | i de tratament 📰  | in de de tratament Toate produsele          | Listă de produse |
|---------|---------------------------------|---------------|----------------------------------------|---------------|-------------------------|-------------------------------------------------------------|--------------------------|-----------------------------|-------------------|---------------------------------------------|------------------|
| 15,00 l | Disponibilitate/<br>stoc produs |               |                                        |               |                         |                                                             |                          |                             |                   |                                             |                  |
| 28,201  | Cantitate<br>necesară           | Pret per unit | Azo-Speed<br>În stoc:<br>Cantitate nec | Cantitate nec | Anteva:                 | Prețul poate f                                              | Produse nec              | Steilfeld, Te<br>Sonnenfeld | Sonnhein, G       | Lista de prod<br>planurilor de              |                  |
|         | Observații                      | ate I: 6,     | :<br>esară:                            | esară:        |                         | i ajustat                                                   | esare pentru tratamen    | errassenfeld_1, Steil       | Obere Steilwiese, | use corespunzătoare<br>tratament selectate: | istă de produse  |
| 10,00 € | Pret/ unitate                   | OO EUR        | ∠<br>51<br>151                         | 31            | 2                       |                                                             | t:                       | wiese,                      |                   |                                             | ٨                |
| 282,00  | Preț total                      |               |                                        |               |                         |                                                             |                          |                             |                   |                                             |                  |

Kwizda Agro GmbH, A-1010 Wien, Universitätsring 6, Tel: +43 5 99 77 10-0, Fax: +43 5 99 77 10-280, www.Kwizda-agro.at Firmenbuchnummer: FN 58038a, UID Nummer: ATU 61445902, Firmenbuchgericht: Handelsgericht Wien Näheres zum Datenschutz unter https://www.Kwizda-agro.at/impressum\_datenschutz/

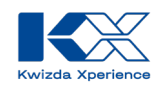

## Poate fi utilizat KX Planner pentru planificarea costurilor?

Da, KX Planner oferă posibilitatea de a înregistra costurile pe produs și de a compara costurile totale pe o suprafață sau pe toate suprafețele deținute. Astfel, puteți răspunde la întrebări precum:

- Care este diferența de cost între planul convențional și cel biologic?
- Cum se modifică costurile dacă sunt utilizate alte produse?
- Cât costă produsele necesare pentru o suprafață în comparație cu alta?

### Pot primi ajutor pentru planificarea tratamentelor?

Da, pentru întrebări legate de planificarea măsurilor de protecție a plantelor, consultanții de specialitate de la Kwizda Agro vă stau la dispoziție. Datele de contact le găsiți pe pagina de internet a Kwizda Agro, <u>https://kwizda-agro.ro/echipa</u> sau în aplicația KX Planner la secțiunea consultanță.

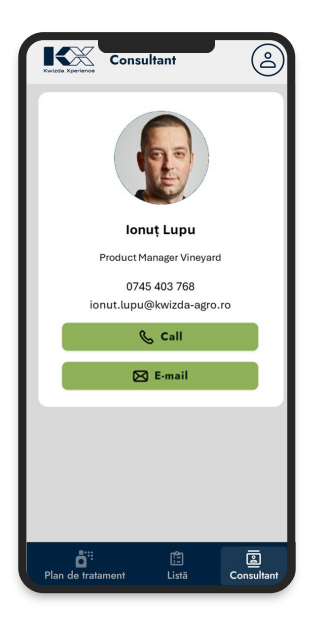

# Există posibilitatea de a obține suport pentru întrebări legate de produsele Kwizda Agro și probleme tehnice cu aplicația?

Da, dacă aveți întrebări legate de produsele Kwizda Agro sau de serviciile KX, puteți completa formularul de contact de la adresa <u>https://www.kx-digital.com/ro/support</u> Echipa de suport Kwizda Agro se va ocupa de solicitarea dvs. La crearea unei solicitări, puteți selecta categoria din care face parte problema și puteți adăuga și o descriere a problemei.

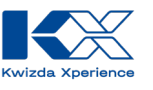

## **KX Support**

Accesați suport tehnic pentru serviciile KX și primiți îndrumări directe cu privire la portofoliul de produse Kwizda Agro.

Pentru asistență de specialitate, suport tehnic sau întrebări despre stațiile de prognoză virtuale, echipa noastră este aici pentru a vă ajuta.

Vă rugăm să utilizați formularul de contact de mai jos. Pentru o soluționare rapidă, selectați categoria corespunzătoare solicitării dvs. Vom răspunde cât mai curând posibil.

Descrieți în mod clar și concis solicitarea sau problema dvs.

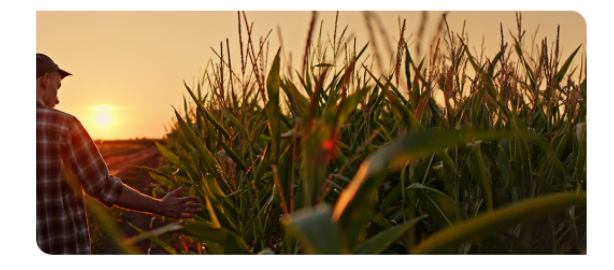

| Categorie                   | Ε.                                                                  |   |
|-----------------------------|---------------------------------------------------------------------|---|
| KX Pla                      | anner                                                               | ~ |
| Vã rug<br>solicita<br>dumne | ăm să descrieți pe scurt și clar<br>area sau problema<br>eavoastră. |   |
|                             | Trimiteți mail                                                      |   |